# Sådan bruger du anlægget

| Installation af app'en                                                                                        |                                                                                      |
|----------------------------------------------------------------------------------------------------|--------------------------------------------------------------------------------------|
| Til Android-brugere (Android 4,4 og nyere)<br>•Åben ▶ Google Play<br>•Søg efter Panasonic Comfort Cloud-appen | Til iOS-brugere (iOS 9 og nyere)         •Åben (************************************ |
| til strømforsyningskontrol.<br>• Hent og installer.                                                           | til strømforsyningskontrol.<br>• Hent og installer.                                  |

#### Bemærk

- App'ens brugerflade kan ændre sig i versionsopdateringer uden varsel.
- Applikationen er gratis, men der kan være andre omkostninger forbundet med forbindelse og drift.

## Opret et nyt Panasonic ID.

Du kan anvende Panasonic Comfort Cloud-appen til at kontrollere klimaanlægget.

| Login                                        |
|----------------------------------------------|
|                                              |
| Please enter your Panasonic ID and password. |
| Panasonic ID                                 |
| Panasonic ID                                 |
| Password                                     |
| Password                                     |
| Remember me                                  |
| Forgot ID/Password                           |
| Create new Panasonic ID                      |
| View an example                              |
|                                              |
| Login                                        |
|                                              |

- Nye brugere skal oprette et nyt Panasonic ID for at registrere sig.
- Registrerede brugere skal logge ind vha. dit Panasonic ID og din kode.

## App-indstillinger

## Før-indstillinger

- •Bekræft, at den trådløse router er forbundet korrekt til netværket.
- •Bekræft, at din smartphones trådløse LAN er tændt.
- Smartphone og klimaanlæg bør forbindes til samme trådløse router.

## Tilføj en ny klimaanlægsenhed

•Klimaanlægget skal registreres inden Panasonic Comfort Cloud-appen anvendes.

| 1 | Hom       | ne 🔳                                                                                                    | 2 < Add nev                                                                                      | w device 📃                               | 3                         | ✓ Add new air conditioner                 |
|---|-----------|----------------------------------------------------------------------------------------------------|--------------------------------------------------------------------------------------------------|------------------------------------------|---------------------------|-------------------------------------------|
|   | My House  | ۲                                                                                                    |                                                                                                  |                                          |                           | Please choose the following:              |
|   | Bedroom 1 |                                                                                                    | Which appliances do you                                                                          | el                                       |                           | Built-in wireless module                  |
|   |           | 4 < Add nev                                                                                                    | w air conditioner $\equiv$                                                                       | 5 < Add                                  | new air c                 | conditioner 🛛 🚍                           |
|   |           | Follow the guide to s<br>air-conditioner.<br>(1) Connect air-cond<br>wireless LAN router.<br>(2) Use smartphone in<br>the server. | set up Wireless LAN of the<br>ditioner to the server via<br>r,<br>to register air-conditioner to | Please choose th<br>Newly p<br>Others (A | e following<br>urchased a | 3:<br>air-conditioner<br>ner used before) |
|   |           | Cancel                                                                                                    | Start                                                                                            |                                          | Cance                     | 21                                        |

Dansk

#### Indstillinger for netværksforbindelse

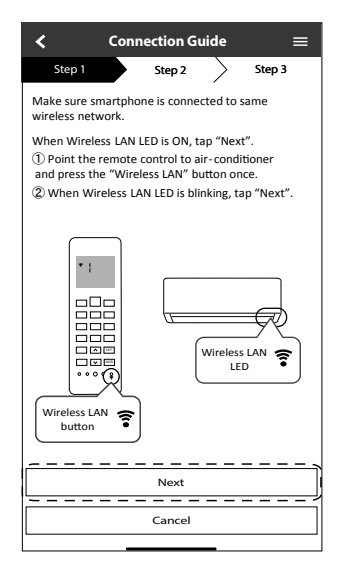

③ Vælg den foretrukne tilstand for routerens forbindelse.

| < Conn                 | ection G   | uide      | ≡      |
|------------------------|------------|-----------|--------|
| Step 1                 | Step 2     | $\rangle$ | Step 3 |
| The router supports W  | PS.        |           |        |
| Connect with WPS me    | ode        |           |        |
| The router does not su | pports WPS | L.        |        |
| Connect with AP mod    | le         |           |        |
|                        |            |           |        |
|                        |            |           |        |
|                        |            |           |        |
|                        |            |           |        |
|                        |            |           |        |
|                        |            |           |        |
|                        |            |           |        |
|                        |            |           |        |
|                        | Cancel     |           |        |

② Når LED-lampen for trådløst LAN blinker, skal du vælge den foretrukne tilstand for opsætningen.

| <b>〈</b> Connection Guide $\equiv$                                     |  |  |  |  |
|------------------------------------------------------------------------|--|--|--|--|
| Step 1 Step 2 Step 3                                                   |  |  |  |  |
| Choose the button that matches the status of Wireless LAN LED.         |  |  |  |  |
|                                                                        |  |  |  |  |
| *Wireless LAN LED's position and colour varies<br>for different models |  |  |  |  |
|                                                                        |  |  |  |  |
| LED is ON                                                              |  |  |  |  |
| LED is Blinking                                                        |  |  |  |  |
| Cancel                                                                 |  |  |  |  |

Dansk

#### Forbind til netværk vha. WPS-tilstand

- (1) Tryk på "WPS"-knappen på den router, klimaanlægget skal forbindes til.
  - Tjek status for den trådløse LAN på fjernbetjeningens LED. Hvis LEDlampen for trådløst LAN er slukket, så tryk da på î knappen for trådløs LAN for at tænde den trådløse LANforbindelse.

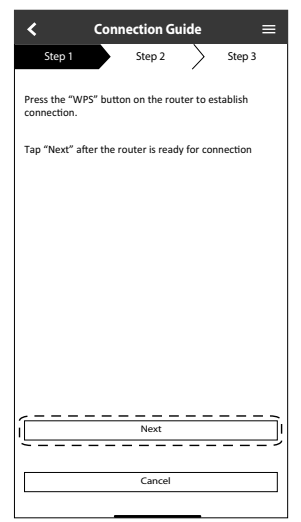

③ Når klimaanlægget er forbundet til routeren, skifter LED-lampen for trådløst LAN fra blinkende til konstant.

|   | $\checkmark$ Connection Guide $\equiv$                                                                                                    |
|---|----------------------------------------------------------------------------------------------------|
|   | Step 1 Step 2 Step 3                                                                                                    |
|   | When the connection of air-conditioner to router<br>is successful, the Wireless LAN LED changes from<br>blinking to ON.<br>*It may take up to few minutes before changes<br>to ON. |
|   |                                                                                                    |
|   | *Wireless LAN LED's position and colour varies<br>for different models                                                                                                    |
|   | If the Wireless LAN LED is ON, tap "Next".                                                                                                    |
| l | Next                                                                                                    |
|   | If Wireless LAN LED keep blinking, tap "Check"                                                                                                    |
|   | Check                                                                                                    |
|   | Cancel                                                                                                    |

(2) Sørg for at LED-lampen for LAN er tændt. Tryk og hold îknappen inde for trådløs LAN i 5 sekunder, indtil "1" vises på fjernbetjeningen, og tryk på sen knappen, mens du peger på klimaanlægget.

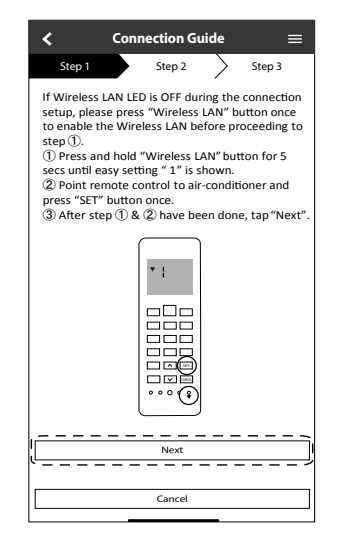

④ Hvis LED-lampen for trådløst LAN bliver ved med at blinke, tjek da routerens trådløse forbindelse.

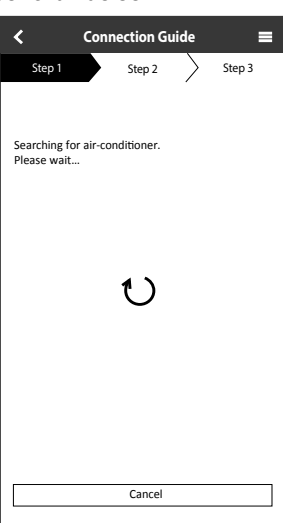

### Forbind til netværk vha. AP-tilstand

Tryk på , indtil "2" vises på fjernbetjeningen, og tryk **s**, mens du peger den mod klimaanlægget.

| $\checkmark$ Connection Guide $\equiv$                                                                                                    | $\checkmark$ Connection Guide $\equiv$                                                 |
|----------------------------------------------------------------------------------------------------|----------------------------------------------------------------------------------------|
| Step 1 Step 2 Step 3                                                                                                    | Step 1 Step 2 Step 3                                                                   |
| If Wireless LAN LED is OFF during the connection<br>setup, please enable again by pressing "Wireless<br>LAN" button once before proceeding to step (D).                               | By changing the wireless network connection of<br>smartphone to the following network. |
| <ul> <li>S secs until easy setting "1" is shown.</li> <li>Press "up" or "down" button until Advance setting "2" is shown.</li> <li>Point remote control to air-conditioner</li> </ul> | SSID: Panasonic-CS-wirelessAP<br>Password: Rac8pswi                                    |
| and press "SET" button once.<br>④ After step ①~③ have been done, tap"Next".                                                                                                    | To wireless network settings of the smartphone.                                        |
| *2                                                                                                    |                                                                                        |
| Cancel                                                                                                    | Cancel                                                                                 |

(2) Kopier adgangskoden til senere brug. Vælg "Panasonic CS-wirelessAP" under indstillingerne til trådløst LAN i din smartphone, og indtast den kopierede adgangskode. Vend tilbage til Panasonic Comfort Cloud-appen.

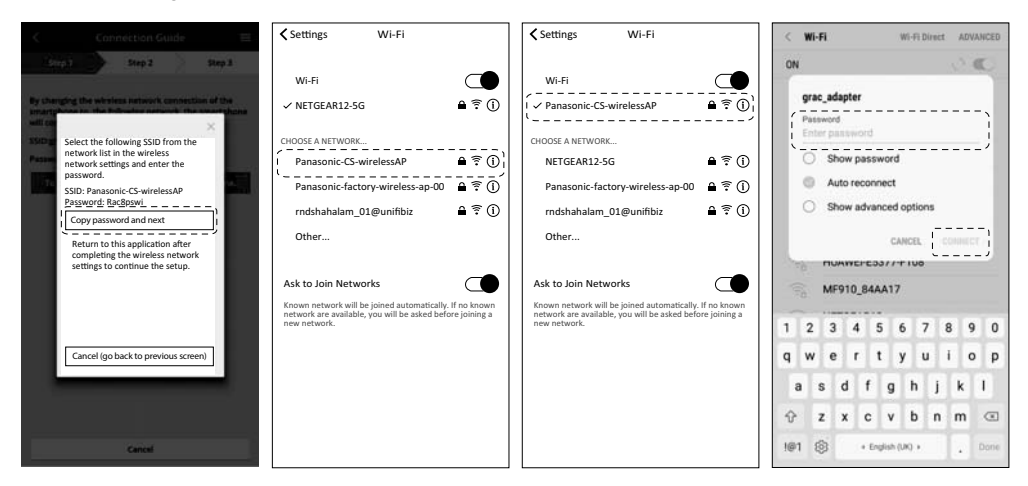

③ Vælg SSID for din trådløse router. Indtast koden for at forbinde til klimaanlægget på den trådløse router.

| Connection Guide     Empty Step 2       Step 1     Step 2          | Connection Guide     Employed       Step 1     Step 2     Step 3                                                  | Connection Guide     Employed       Step 1     Step 2     Step 3                          | Connection Guide<br>Step 1 Step 2 Step 3                                                                 |
|--------------------------------------------------------------------|----------------------------------------------------------------------------------------------------|-------------------------------------------------------------------------------------------|----------------------------------------------------------------------------------------------------|
| Next, setup the wireless network connection of<br>air-conditioner. | Connect the network adaptor to the wireless<br>router.<br>Select your wireless router                             | Enter and select the following information of the wireless router.<br>Network name (SSID) | Connect the air-conditioner to the<br>wireless router.<br>Select your wireless router                    |
|                                                                    | Panasonic-factory-wireless-ap-00     *       AndroidAP     *       rndshahalam_01@unifibiz     *       ASUS     * | Security<br>WPA2<br>Password                                                              | Enter the password of the selected<br>wireless router.                                                   |
|                                                                    | feefeemoomoomiawmiaw 😤 🗎                                                                                          | Password                                                                                  |                                                                                                    |
|                                                                    | MAC address of target device<br>d8-61-62-2e-44-da<br>Note:<br>Select 2.4 GHz band if the wireless router          |                                                                                           | MAC address of target device<br>d8-61-62-2e-44-c0<br>Note:<br>Select 2.4 GHz band if the wireless router |
| To wireless network settings                                       | supports both 2.4 GHz and 5 GHz band.                                                                             | <br> ОК]                                                                                  | supports both 2.4 GHz and 5 GHz band.                                                                    |
| Cancel                                                             | Cancel                                                                                                    | Cancel                                                                                    | Cancel                                                                                                   |

- ④ Når klimaanlægget er forbundet til routeren, skifter LED-lampen for det trådløse LAN fra at blinke til at være konstant. Hvis den trådløse LAN-LED er TÆNDT, tilslut smartphonen til den trådløse router. (Gå tilbage til dette program efter afslutning af de trådløse netværksindstillinger for at fortsætte opsætningen)
  - Hvis LED-lampen for det trådløse LAN blinker, så tjek den trådløse routers forbindelse.

| $\checkmark$ Connection Guide $\equiv$                                                                                                    | Settings Wi-Fi                                                                                                    |
|----------------------------------------------------------------------------------------------------|----------------------------------------------------------------------------------------------------|
| Step 1         Step 2         Step 3           When the connection of air-conditioner to router is successful, the Wireless LAN LED changes from blinking to ON.         *           *It may take up to few minutes before changes to ON.         *         * | WI-FI<br>✓ NETGEAR12-5G<br>CHOOSE A NETWORK<br>Panasonic-CS-wirelessAP<br>Panasonic fortony wireless as 00, A ≈ 0                    |
|                                                                                                    | Panasonic-ractory-wireless-ap-00 ■ ♀ ①<br>rndshahalam_01@unifibiz ■ 奈 ①<br>Other                                                     |
| If the Wireless LAN LED Is ON, connect the<br>smartphone to wireless router. (return to this<br>application after completing the wireless<br>network settings to continue the setup)<br>[                                                                     | Known network will be joined automatically. If no known<br>network are available, you will be asked before joining a<br>new network. |
| Cancel                                                                                                    |                                                                                                    |

Dansk

## Vælg klimaanlægget og vælg en kode

(1) Vælg klimaanlæggets model for at registrere enheden.

| < Connection Guide                          | ≡  |
|---------------------------------------------|----|
| Step 1 Step 2 Step 3                        |    |
| Select the air-conditioner for registration |    |
| Unregistered air-conditioner                |    |
| CS-HZ25UKE-5                                |    |
| Registered air-conditioner                  | ·, |
| Cancel Register                             |    |
| Retry searching                             |    |
|                                             |    |

③ Koden skal være på 8-15 tegn med bogstaver og tal.

#### Bemærk

• Opbevar adgangskoden til fremtidig brug eller yderligere brugerregistrering.

| C Device password settings $\equiv$                                                                               |
|----------------------------------------------------------------------------------------------------|
| Step 1 Step 2 Step 3                                                                                              |
| Model :<br>CS-HZ25UKE-5                                                                                           |
| Input the password to complete the registration.<br>Password must be 8-15 characters with letters<br>and numbers. |
| / Password                                                                                                    |
| password                                                                                                    |
| Re-enter password                                                                                                 |
| <b>`</b> ´                                                                                                    |
|                                                                                                    |
|                                                                                                    |
|                                                                                                    |
| Register                                                                                                    |
|                                                                                                    |
| Cancel                                                                                                    |

② Vælg en adgangskode for den nye klimaanlægmodel for at gennemføre registreringen.

| <                                                                                                    | Connection Guide                                                                                                    | ≡                                                   |
|----------------------------------------------------------------------------------------------------|----------------------------------------------------------------------------------------------------|-----------------------------------------------------|
| Step 1                                                                                                    | Step 2                                                                                                    | Step 3                                              |
| *If Wireless<br>"Wireless LA<br>(1) Press an<br>5 secs unti<br>(2) Press "u<br>"3" is show<br>(3) Point rea<br>and press " | s LAN LED is OFF, please p<br>AN" button once to enable<br>NV before proceed for step<br>d hold "Wireless LAN" but<br>l easy setting"1" is shown.<br>p" or "down"until device r<br>vn.<br>mote control to air-condit<br>"SET" button once. | ress<br>e the<br>o (1).<br>tton for<br>registration |
|                                                                                                    | *3                                                                                                    |                                                     |
| After step ①                                                                                                    | )∼③ have been done, tap                                                                                                    | "Next".                                             |
| L                                                                                                    | Next                                                                                                    |                                                     |
|                                                                                                    | Cancel                                                                                                    |                                                     |

#### Når registreringen er færdig

- Når forbindelsen er etableret mellem app'en og det nye klimaanlæg via registreringsprocessen, så skal der vælges et foretrukket navn til klimaanlægget, så det nemt kan identificeres.
  - Når klimaanlægget har fået registreret sit navn, er Panasonic Comfort Cloudappen klar til brug.

| $\checkmark$ New air conditioner settings $\equiv$ |
|----------------------------------------------------|
| Step 1 Step 2 Step 3                               |
| Model :<br>CS-HZ2SUKE-5                            |
| Enter your preferred name for this air-conditioner |
| Air conditioner name                               |
| CS-HZ25UKE-5                                       |
|                                                    |
|                                                    |
| Cancel                                             |

② Ud over driftkontrol kan applikationen overvåge det estimerede strømforbrug og sammenligne over forskellige tidsrammer ved at henvise til en graf over statistikken.

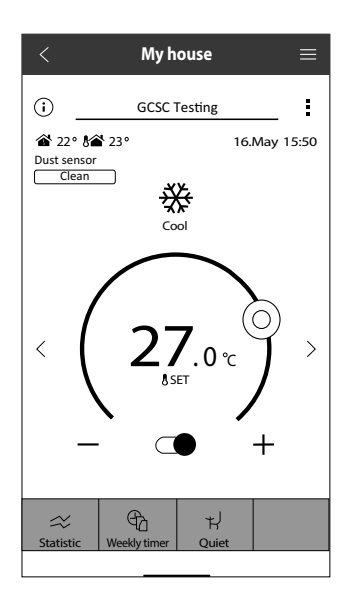

Dansk